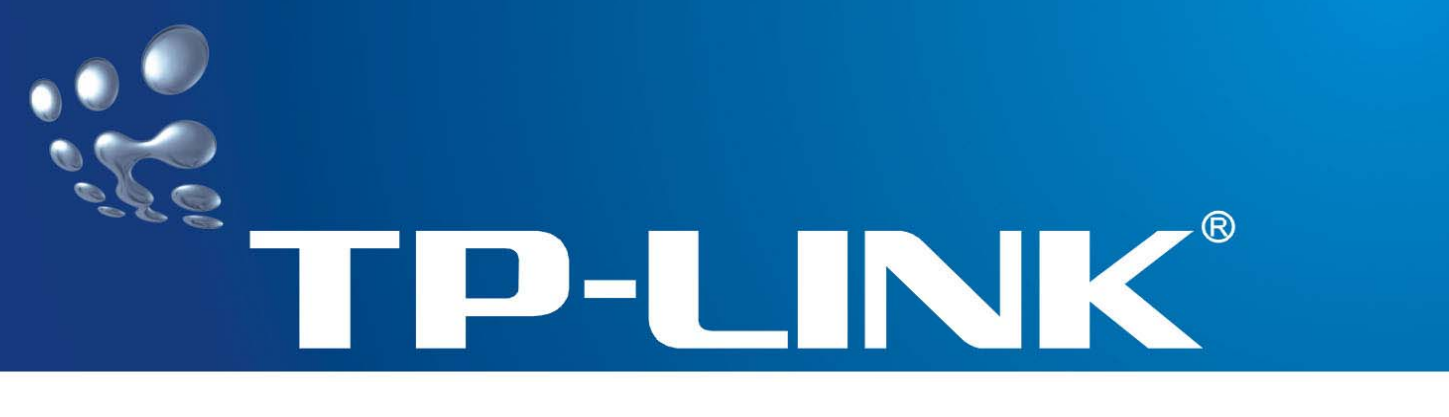

# **User Guide**

# TD-8811/TD-8811B

# **External ADSL2+ ROUTER**

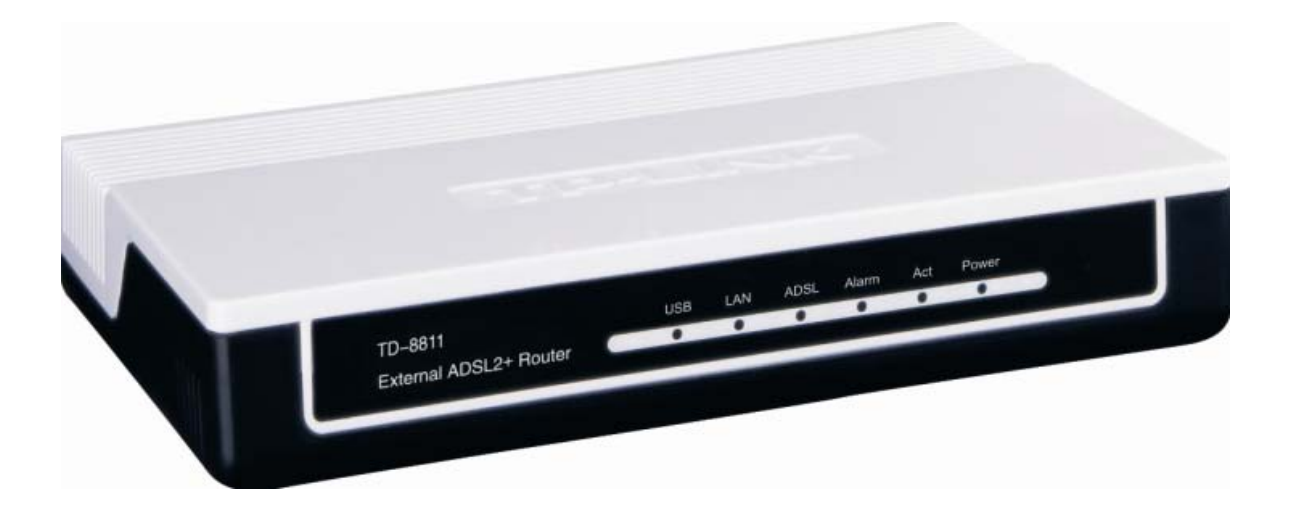

Rev: 1.0.1

### **COPYRIGHT & TRADEMARKS**

Specifications are subject to change without notice. **TP-LINK**<sup>\*</sup> is a registered trademark of TP-LINK TECHNOLOGIES CO., LTD. Other brands and product names are trademarks or registered trademarks of their respective holders.

No part of the specifications may be reproduced in any form or by any means or used to make any derivative such as translation, transformation, or adaptation without permission from TP-LINK TECHNOLOGIES CO., LTD. Copyright © 2007 TP-LINK TECHNOLOGIES CO., LTD.

All rights reserved.

### **FCC STATEMENT**

This equipment has been tested and found to comply with the limits for a Class B digital device, pursuant to part 15 of the FCC Rules. These limits are designed to provide reasonable protection against harmful interference in a residential installation. This equipment generates, uses and can radiate radio frequency energy and, if not installed and used in accordance with the instructions, may cause harmful interference to radio communications. However, there is no guarantee that interference will not occur in a particular installation. If this equipment does cause harmful interference to radio or television reception, which can be determined by turning the equipment off and on, the user is encouraged to try to correct the interference by one or more of the following measures:

- Reorient or relocate the receiving antenna.
- Increase the separation between the equipment and receiver.
- Connect the equipment into an outlet on a circuit different from that to which the receiver is connected.
- Consult the dealer or an experienced radio/ TV technician for help.

This device complies with part 15 of the FCC Rules. Operation is subject to the following two conditions:

- 1) This device may not cause harmful interference.
- 2) This device must accept any interference received, including interference that may cause undesired operation.

### **CE Mark Warning**

This is a class B product. In a domestic environment, this product may cause radio interference, in which case the user may be required to take adequate measures.

### **Package contents**

The following contents should be found in your box:

- > One TD-8811/TD-8811B External ADSL2+ ROUTER
- > One AC power Adapter for TD-8811/8811B External ADSL2+ ROUTER
- > One Resource CD for TD-8811/TD-8811B External ADSL2+ ROUTER, including:
  - This User Guide
  - Quick installation Guide Program
  - Other Helpful Information
  - USB driver
- Quick installation Guide
- One RJ45 cable
- Two RJ11 cable
- > One ADSL splitter (only available for TD-8811)
- > One USB cable

#### P Note:

If any of the above items are damaged or missing, please contact the retailer from whom you purchased the TD-8811/TD-8811B External ADSL2+ ROUTER for assistance.

### COMMENT

| Chapte | er 1. Product Overview            | 1  |
|--------|-----------------------------------|----|
| 1.1    | Product main specification        | .1 |
| 1.2    | Supporting protocol               | .1 |
| 1.3    | Transmit data-rate                | .2 |
| 1.4    | ATM property                      | .2 |
| 1.5    | System support                    | .2 |
| 1.6    | Working environment               | .2 |
| 1.7    | Electric parameter                | .2 |
| Chapte | er 2. Hardware Installation Guide | 3  |
| 2.1    | System requirement                | .3 |
| 2.2    | LED explanation                   | .3 |
| 2.3    | Rear-panel                        | .4 |
| 2.4    | Hardware installation procedures  | .4 |
| Chapte | er 3. System Configuration        | 5  |
| 3.1    | Computer Configuration            | .5 |
| 3.2    | Login                             | .7 |
| 3.3    | Web Setup                         | .9 |
| 3.4    | Software Dial1                    | 8  |
| 3.5    | USB Configuration1                | 9  |
| Chapte | er 4: Advantage management setup2 | 22 |
| Appen  | dix A: FQA2                       | 23 |
| Appen  | dix B: Default Configuration2     | 24 |
| Appen  | dix C: Contact Information2       | 25 |

### **Chapter 1. Product Overview**

The TP-LINK TD-8811/TD-8811B External ADSL2+ ROUTER is the latest product designed and manufactured by TP-LINK TECHNOLOGIES CO., LTD. With TP-LINK's excellent circuit design and high quality production, we guarantee its high performance, great stability and easy to use.

The TD-8811/TD-8811B is a complete plug-and-play solution. With standard Ethernet interface, it can be directly connected to any 10M/100M Ethernet devices, support Auto-MDI/MDIX.

The TD-8811/TD-8811B not only uses html (web mode through Ethernet port) to configure the router but also uses external utility software, too. You can download it from our website (<u>http://www.tp-link.com</u>).

#### 1.1 Product main specification

- > High speed and asymmetrical data transmit mode, provides safe and exclusive bandwidth
- Supports All ADSL2+ industrial standards
- Compatible with all mainstream DSLAM (CO)
- Firmware upgradeable
- Provides integrated access of internet and route function which face to SOHO users
- Advanced DMT modulation and demodulation
- Real-time Configuration and device monitoring
- Quick response semi-conductive surge protection circuit, provides reliable ESD and surge-protect function

#### **1.2 Supporting protocol**

- G.992.1 (G.dmt) Annex A/B
- G.992.2 (G.lite) Annex A/B
- ANSI T1.413
- G.992.3 (ADSL2) Annex A/B compliant
- G.992.5 (ADSL2+) Annex A/B compliant
- ADSL dual latency (fast path and interleaved path)
- I.432 ATM physical layer compliant
- -Supports RFC2364 (PPPoA)
- -Supports RFC2516 (PPPoE)
- -Supports RFC1483 (EoA) (Bridged \*and route)
- -Supports RFC1577 (IPoA)

#### P Note:

- 1) TD-8811 supports Annex A, TD-8811B supports Annex B
- 2) "\*" Needs the third-party software.

#### 1.3 Transmit data-rate

- Max download data-rate: 24Mbps
- Max upload data-rate: 1Mbps
- Max line length: 6Km

### 1.4 ATM property

- > AAL0, AAL5, OAM, RM, and raw cell types supported
- Direct hardware support for 4 Receive VCs, with additional RX VCs and TX VCs supported in software
- > Full 24-bit Virtual Path Identifier (VPI) and Virtual Circuit Identifier (VCI)

#### 1.5 System support

- Support PVC
- ➢ Support NAT、DHCP and so on
- Support IEEE 802.3、IEEE 802.3u
- > Support 10Base-T/100BASE-TX full-duplex or half duplex Ethernet
- Support Auto-MDIX
- Support USB 1.1 device interface

#### 1.6 Working environment

- ➢ Operating temperature: 0 ℃~40 ℃
- ➤ Storage temperature: -40 °C ~70 °C
- Humidity: 10%~90% (non-condensing)

#### 1.7 Electric parameter

- Adaptor power Output: 9VAC/0.8A, 50Hz or 60 Hz
- Power consumption: 4W Maximum

### **Chapter 2. Hardware Installation Guide**

The TD-8811/TD-8811B maintains three separate interfaces, one Ethernet, one USB interface and one ADSL interface. The Router should not be located where it will be exposed to moisture or excessive heat. Place the Router in a location where it can be safely connected to the various devices as well as to a power source.

### 2.1 System requirement

Confirm your computer has been installed with networking interface card (NIC) before connecting ADSL2+ ROUTER to your computer, with the operating system supporting the TCP/IP protocol.

### 2.2 LED explanation

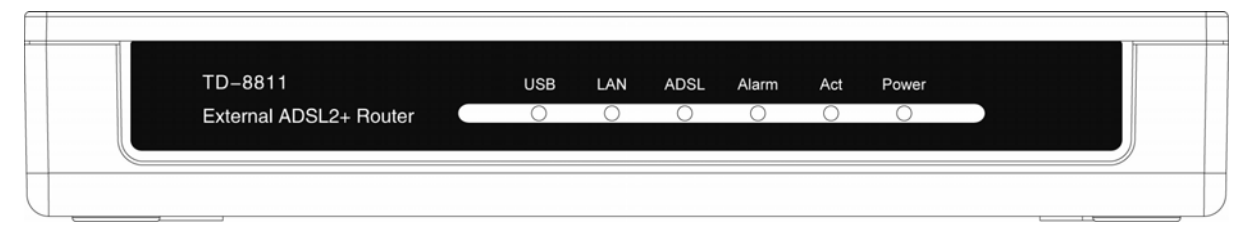

The front panel of ADSL2+ ROUTER includes one power indicator (RED) and five function indicators (GREEN), as explained in chart 1-1:

| Indicator | Description | Status      | Function Details                                 |
|-----------|-------------|-------------|--------------------------------------------------|
| Bower     | Power       | On          | Power OK                                         |
| FOWEI     | ruwei       | Off         | Power fail                                       |
|           |             | On          | There is data transmitting or receiving on WAN   |
| Act       | Data        |             | port                                             |
|           |             | Off         | No data is transmitting or receiving on WAN port |
|           |             | On          | There is a mistake when ADSL is transmitting     |
| Alarm     | Mistake     |             | data or receiving data                           |
|           |             | Off         | ADSL works normally                              |
|           |             | Slow flash  | Self-detecting when power up                     |
| ADSL      | ADOL        | Quick flash | Connecting to the telecom network                |
|           | 518105      | On          | Connection to telecom network is OK              |
|           |             | On          | LAN port works normally                          |
| LAN       | Ethernet    | Off         | Connection on LAN port is abnormal               |
|           |             | Flash       | Data is transmitting or receiving on LAN port    |
|           |             | On          | Connection to telecom network is OK              |
| USB       | USB status  | Off         | Connection on USB port is abnormal               |
|           |             | Flash       | Data is transmitting or receiving                |

Chart 1-1

#### 2.3 Rear-panel

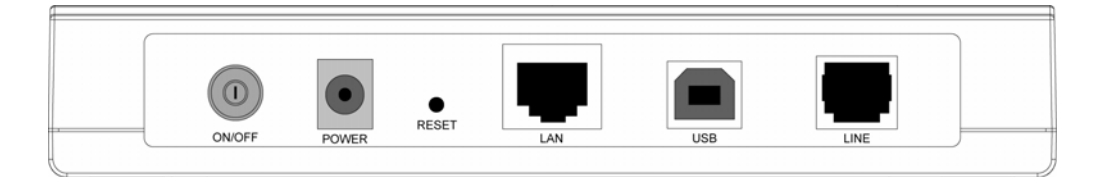

- > **ON/OFF**: Turn on/off the ADSL2+ Router's power.
- POWER (9VAC/0.8A input): please do not use any unknown power adapter, otherwise your ADSL2+ Router may be damaged.
- RESET (reset default): Press the reset button, then turn on the Router's power (keep the button pressed) for at least three seconds, it will restore the settings to the default factory configuration.
- > LAN: Connect with your computer's NIC.
- > USB: Connect with your computer's USB interface
- > LINE (WAN): Connect to the MODEM Port of Splitter or connect the telephone line.

#### 2.4 Hardware installation procedures

The procedure to install the Router can be described in the following steps:

**First Step**: Connect the MODEM port of Splitter with the LINE port of the TD-8811/TD-8811B ADSL2+ ROUTER by telephone line.

**Second Step**: Connect category 5 cable with RJ45 jacks to ADSL2+ Router's LAN port and your computer's NIC. Or connect USB cable to ADSL2+ Router's USB port and your computer's USB interface.

**Third Step**: Plug one end of the AC Power Adapter into the Power jack on the Ethernet ADSL2+ Router and the other end to a standard electrical outlet.

Last Step: Check the line connection to see if everything is ready. Power up finally.

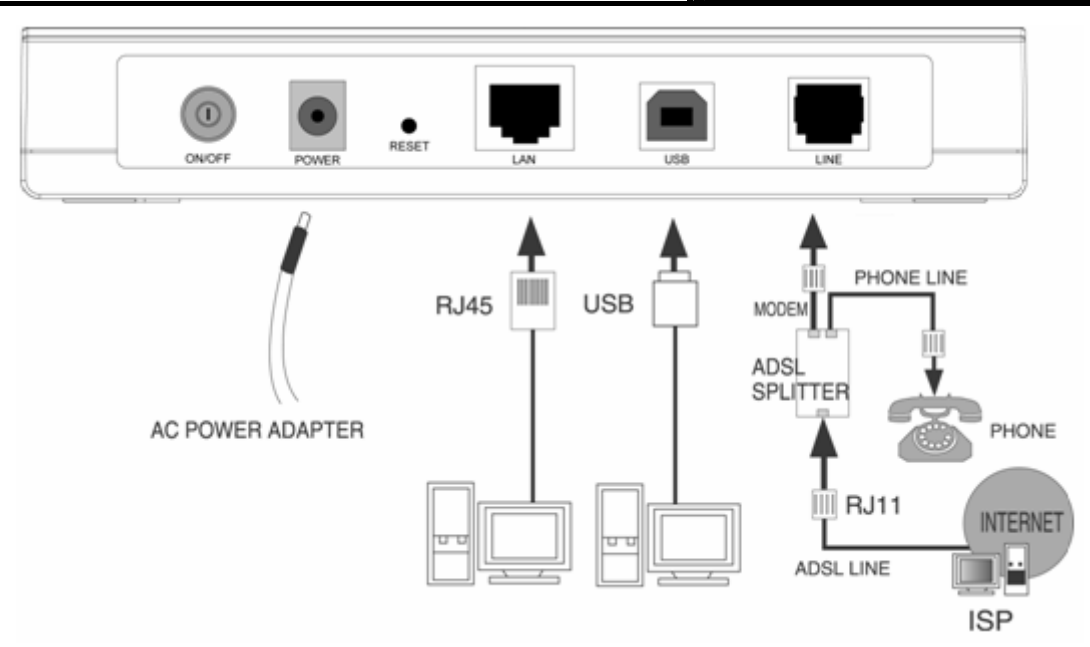

Figure 2-1

### **Chapter 3. System Configuration**

### 3.1 Computer Configuration

- 1. Connect the cable according to Chapter 2, turn on the power.
- Change the IP address of your PC (Figure 3-1) : Open TCP/IP Properties of the LAN card in your PC, enter the IP address as 192.168.1.\* (\* is any value between 2 to 254, Network mask is 255.255.255.0, Gateway is 192.168.1.1, DNS address is the value provided by ISP).

| Internet Protocol (TCP/IP) Propertie                                                                                | 25 ?                                                                     | × |
|----------------------------------------------------------------------------------------------------|--------------------------------------------------------------------------|---|
| General                                                                                                    |                                                                          | _ |
| You can get IP settings assigned auton<br>this capability. Otherwise, you need to a<br>the appropriate IP settings. | natically if your network supports<br>ask your network administrator for |   |
| O <u>O</u> btain an IP address automatical                                                                          | ly                                                                       |   |
| ─● Use the following IP address:  ──                                                                                |                                                                          |   |
| <u>I</u> P address:                                                                                                 | 192.168.1.168                                                            |   |
| S <u>u</u> bnet mask:                                                                                               | 255 . 255 . 255 . 0                                                      |   |
| Default gateway:                                                                                                    | 192.168.1.1                                                              |   |
| C Obtain DNS server address autor                                                                                   | natically                                                                |   |
| ─● Use the following DNS server add                                                                                 | dresses:                                                                 |   |
| Preferred DNS server:                                                                                               | 202 . 96 . 128 . 133                                                     |   |
| <u>A</u> lternate DNS server:                                                                                       | 202 . 96 . 128 . 188                                                     |   |
|                                                                                                    | Ad <u>v</u> anced                                                        |   |
|                                                                                                    | OK Cancel                                                                |   |

Figure 3-1

#### P Note:

- 1) Users of Windows 98 can open TCP/IP Properties according to the following: Right-click (Mouse) Network Neighbor -> Choose Properties -> Double-click TCP/IP PCI Fast Ethernet Adapter.
- 2) The users of Windows 2000/NT/XP can do the following: Right-press Network Neighbor ->Choose Properties->Right-press Local Connection ->Choose Properties->Double- click Internet Protocol (TCP/IP).
- 3) The words may be different with this guide in fact.

You can check whether your configuration is successful through PING command. Enter "Ping 192.168.1.1".

If the screen looks like the following, the connection between your computer and TD-8811/8811B is OK now.

Pinging 192.168.1.1 with 32 bytes of data: Reply from 192.168.1.1: bytes=32 time=1ms TTL=254 Reply from 192.168.1.1: bytes=32 time=1ms TTL=254 Reply from 192.168.1.1: bytes=32 time=1ms TTL=254 Reply from 192.168.1.1: bytes=32 time=1ms TTL=254 Ping statistics for 192.168.1.1: Packets: Sent = 4, Received = 4, Lost = 0 (0% loss), Approximate round trip times in milli-seconds: Minimum = 0ms, Maximum = 1ms, Average = 0ms

Figure 3-2

If the screen looks like the following, the connection fails. Repeat the previous steps again.

```
C: \Documents and Settings \Administrator>ping 192.168.1.1

Pinging 192.168.1.1 with 32 bytes of data:

Request timed out.

Request timed out.

Request timed out.

Request timed out.

Ping statistics for 192.168.1.1:

Packets: Sent = 4, Received = 0, Lost = 4 (100% loss),
```

```
Figure 3-3
```

#### 3.2 Login

Startup Internet Explorer, and enter 192.168.1.1, then enter default user name(admin), password(admin), When ADSL2+ connection is OK, you will see the Figure 3-4.

|                    | TD-8811/8811B  | External ADSL2+ ROUTER |
|--------------------|----------------|------------------------|
| Connect to 192     | .168.1.1       | ? 🔀                    |
|                    |                | I A A                  |
| DSL Router         |                |                        |
| <u>U</u> ser name: | 🖸 admin        | ~                      |
| Password:          | •••••          |                        |
|                    | Remember my pa | ssword                 |
|                    | OK             |                        |

Figure 3-4

You will then see the Figure 3-5. This screen displays some information about the device such as link rate.

| Board ID:       96338L-2M-8M         Software Version:       3.02L.09,A2pB019b8.d16m         Bootloader (CFE) Version:       1.0.37-0.8         This information reflects the current status of your DSL connection.         Line Rate - Upstream (Kbps):         Line Rate - Downstream (Kbps):         LAN IP Address:       192.168.1.1         Default Gateway:       192.168.1.1 |
|----------------------------------------------------------------------------------------------------|
| Software Version:       3.02L.09.A2pB019b8.d16m         Bootloader (CFE) Version:       1.0.37-0.8         This information reflects the current status of your DSL connection.         Line Rate - Upstream (Kbps):         Line Rate - Downstream (Kbps):         LAN IP Address:         192.168.1.1         Default Gateway:         Primary DNE Sensor:         192.168.1.1      |
| Bootloader (CFE) Version:     1.0.37-0.8       This information reflects the current status of your DSL connection.       Line Rate - Upstream (Kbps):       Line Rate - Downstream (Kbps):       LAN IP Address:       192.168.1.1       Default Gateway:       Primary DNE Segment       192.168.1.1                                                                                |
| This information reflects the current status of your DSL connection. Line Rate - Upstream (Kbps): Line Rate - Downstream (Kbps): LAN IP Address: 192,168.1.1 Default Gateway: Primary DNE Server: 192,158,1,1                                                                                                    |
| Line Rate - Upstream (Kbps):Line Rate - Downstream (Kbps):LAN IP Address:192.168.1.1Default Gateway:192.168.1.1                                                                                                    |
| Line Rate - Downstream (Kbps):<br>LAN IP Address: 192.168.1.1<br>Default Gateway:<br>Primary DNS Server: 192.168.1.1                                                                                                    |
| LAN IP Address: 192.168.1.1 Default Gateway: Briman DNS Service: 192.168.1.1                                                                                                    |
| Default Gateway:                                                                                                    |
| Drimpers DNE Consumer 102 169 1 1                                                                                                    |
| Fillindi y Dita Sci vel. 192.100.1.1                                                                                                    |
| Secondary DNS Server: 192.168.1.1                                                                                                    |
|                                                                                                    |

Figure 3-5

Default user name and password both are "admin"; if you want to change them, please go to

"Management" → "Access control" → "Passwords". (Figure 3-6)

| TD-8811         | Access Control Passwords                                                                                                    |
|-----------------|----------------------------------------------------------------------------------------------------|
|                 | Access to your DSL router is controlled through three user accounts: admin, support, and user.                                            |
| Device Info     | The user name "admin" has unrestricted access to channe and view configuration of your DSL Bouter.                                        |
| Advanced Setup  |                                                                                                    |
| Diagnostics     | The user name "support" is used to allow an ISP technician to access your DSL Router for maintenance and to run diagnostics.              |
| Management      | The user name "user" can access the DSL Poulter, view configuration settings and statistics, as well as jundate the router's software in  |
| Settings        | The user halfer user can access the but Roder, view comparation sectings and seasons, as well as, aparte the roder's software.            |
| System Log      | Use the fields below to enter up to 16 characters and click "Apply" to change or create passwords. Note: Password cannot contain a space. |
| SNMP Agent      |                                                                                                    |
| Access Control  | Username:                                                                                                    |
| Services        | Old Password:                                                                                                    |
| IP Addresses    | New Paseword:                                                                                                    |
| Passwords       |                                                                                                    |
| Update Software | Confirm Password:                                                                                                    |
| Save/Reboot     |                                                                                                    |
|                 | Save/Apply                                                                                                    |
|                 |                                                                                                    |
|                 |                                                                                                    |
|                 |                                                                                                    |
|                 |                                                                                                    |
|                 |                                                                                                    |
|                 |                                                                                                    |
|                 |                                                                                                    |
|                 |                                                                                                    |
|                 |                                                                                                    |
|                 | TP-UNKTECHNOLOGIES.CO.,LTD. Webwew.tb-link.com                                                                                            |
|                 | · · · · · · · · · · · · · · · · · · ·                                                                                                    |

Figure 3-6

#### 3.3 Web Setup

Choose "Advanced Setup"→"WAN", you will enter the page of Wide Area Network (WAN) Setup, you will see the Figure 3-7.

| TD-8811             | Wide Area<br>Choose Ad<br>Choose Sav | <b>Networl</b><br>d, Edit, or<br>/e/Reboot | k (WAN) Sel<br>Remove to co<br>to apply the | t <b>up</b><br>onfigure WA<br>changes an | N interfaces.<br>d reboot the | system.  |      |          |         |        |      |
|---------------------|--------------------------------------|--------------------------------------------|---------------------------------------------|------------------------------------------|-------------------------------|----------|------|----------|---------|--------|------|
| vanced Setup        | VPI/VCI                              | Con. ID                                    | Category                                    | Service                                  | Interface                     | Protocol | Igmp | Qo5      | State   | Remove | Edit |
| AN<br>AN<br>ecurity | 0/32                                 | 1                                          | UBR                                         | br_0_32                                  | nas_0_32                      | Bridge   | N/A  | Disabled | Enabled |        | Edit |
| outing              | 1/33                                 | 1                                          | UBR                                         | br_1_33                                  | nas_1_33                      | Bridge   | N/A  | Disabled | Enabled |        | Edit |
| agnostics           | 0/35                                 | 1                                          | UBR                                         | br_0_35                                  | nas_0_35                      | Bridge   | N/A  | Disabled | Enabled |        | Edit |
| nagement            | 0/100                                | 1                                          | UBR                                         | br_0_100                                 | nas_0_100                     | Bridge   | N/A  | Disabled | Enabled |        | Edit |
|                     | 8/35                                 | 1                                          | UBR                                         | br_8_35                                  | nas_8_35                      | Bridge   | N/A  | Disabled | Enabled |        | Edit |
|                     | 8/81                                 | 1                                          | UBR                                         | br_8_81                                  | nas_8_81                      | Bridge   | N/A  | Disabled | Enabled |        | Edit |
|                     | 0/200                                | 1                                          | UBR                                         | br_0_200                                 | nas_0_200                     | Bridge   | N/A  | Disabled | Enabled |        | Edit |
|                     |                                      |                                            |                                             |                                          | A                             | dd Rem   | ove  | Save/F   | Reboot  | ]      |      |

#### Figure 3-7

There are 7 PVC links in the **WAN** setup page, choose the right PVC according to your needs, and then click the **edit** button, you will enter the page of ATM PVC Configuration (See Figure 3-8).

| TD-8811<br>Device Info<br>Advanced Setup<br>WAN<br>LAN<br>Security<br>Routing<br>DSL<br>Diagnostics<br>Management | ATM PVC Configuration<br>This screen allows you to configure an ATM PVC identifier (VPI and VCI) and select a service category. Otherwise choose an existing interface by selecting<br>the checkbox to enable it.<br>VPI: [0-255] 8<br>VCI: [32-65535] 81<br>Service Category: UBR Without PCR v                                                                                                    |
|----------------------------------------------------------------------------------------------------|----------------------------------------------------------------------------------------------------|
|                                                                                                    | Enable Quality Of Service Enabling packet level QoS for a PVC improves performance for selected classes of applications. QoS cannot be set for CBR and Realtime VBR. QoS consumes system resources; therefore the number of PVCs will be reduced. Use Advanced Setup/Quality of Service to assign priorities for the applications. Enable Quality Of Service Enable Quality Of Service Enable Quality Of Service |

Figure 3-8

Enter **VPI/VCI** value and service category which is provided by your ISP, click **next** to enter the next step. You will see the Figure 3-9.

#### P Note:

The type of network protocol selected may be different in different areas, there are five types (Figure 3-9), so you should ask your ISP to acquire the local type of network protocol and Encapsulation mode.

| Device Info       Connection Type         Select the type of network protocol and encapsulation mode over the ATM PVC that your ISP has instructed you to use. Note that 802.1q VLAN tagging is only available for PPPoE, MER and Bridging.       Select the type of network protocol and encapsulation mode over the ATM PVC that your ISP has instructed you to use. Note that 802.1q VLAN tagging is only available for PPPoE, MER and Bridging.         Management       PPP over ATM (PPPoA)         Management       MAC Encapsulation Routing (MER)         Diagnostics       IP over ATM (IPoA)         Management       Bridging |
|----------------------------------------------------------------------------------------------------|
| TD-8811       Connection Type         Device Info       Advanced Setup         wAN       PPP over ATM (PPPOA)         LAN       PPP over Ethernet (PPPOE)         Security       MAC Encapsulation Routing (MER)         Diagnostics       IP over ATM (IPOA)         Biagnostics       IP over ATM (IPOA)         Bidging       Encapsulation Routing (MER)         Diagnostics       IP over ATM (IPOA)         Management       Encapsulation Routing (MER)         Encapsulation Mode       Encapsulation Mode                                                                                                    |
| TD-8811       Connection Type         Device Info       Advanced Setup         WAN       PPP over ATM (PPPoA)         LAN       PPP over Ethernet (PPPoE)         Routing       MAC Encapsulation Routing (MER)         Diagnostics       I P over ATM (IPoA)         Bindging       I P over ATM (IPOA)         Management       Is bindging                                                                                                    |
| TD-8811       Connection Type         Device Info       Advanced Setup         Maxman Control Setup       PPP over ATM (PPPoA)         LAN       PPP over ATM (PPPoA)         Dst.       MAC Encapsulation Routing (MER)         Diagnostics       IP over ATM (IPoA)         Management       IP over ATM (IPOA)         Bridging       Encapsulation Mode         LLC/SNAP-BRIDG INC [V)       Image: Dist (IPOA)                                                                                                    |
| Device Info       Advanced Setup         Advanced Setup       PPP over ATM (PPPoE, MER and Bridging.         Advanced Setup       PPP over ATM (PPPoE, MER and Bridging.         Security       PPP over ATM (PPPoA)         Security       PPP over Ethernet (PPPoE)         Management       MAC Encapsulation Routing (MER)         Diagnostics       IP over ATM (IPoA)         Bridging       Encapsulation Mode         LLC/SNAP-BRIDG INC V       Image: Security                                                                                                    |
| Device Info       Advanced setup         WAN       PPP over ATM (PPPA)         LAN       PPP over ATM (PPPA)         Security       PPP over Ethernet (PPPE)         Routing       MAC Encapsulation Routing (MER)         Diagnostics       IP over ATM (IPoA)         Bridging       Bridging         Encapsulation Mode       Elc/SNAP-BRIDG ING v                                                                                                    |
| Device Info     only available for PPPOE, MER and Bridging.       Advanced Setup     OPP over ATM (PPPOA)       LAN     OPP over ATM (PPPOE)       Security     MAC Encapsulation Routing (MER)       Diagnostics     OI P over ATM (IPOA)       Management     I P over ATM (IPOA)       Bridging     Encapsulation Mode       LLC/SNAP-BRIDG ING V     I                                                                                                    |
| Advanced Setup          WAN          WAN          PPP over ATM (PPPoA)          LAN          PPP over Ethernet (PPPOE)          Routing          MAC Encapsulation Routing (MER)          Diagnostics          IP over ATM (IPoA)          Management          Prover ATM (IPoA)          Encapsulation Mode          LLC/SNAP-BRIDG ING Y                                                                                                    |
| WAN     O PPP over ATM (PPPOA)       LAN     O PPP over ATM (PPPOA)       Security     O PPP over Ethernet (PPPOE)       Routing     MAC Encapsulation Routing (MER)       Diagnostics     IP over ATM (IPOA)       Management     IP over ATM (IPOA)       Bridging     Encapsulation Mode       LLC/SNAP-BRIDG ING V                                                                                                    |
| LAN Security Routing DSL Diagnostics i IP over ATM (IPoA) i Bridging Encapsulation Mode LLC/SNAP-BRIDG ING v                                                                                                    |
| Security     C PPO Ver External (PPOE)       Routing <ul> <li>MAC Encapsulation Routing (MER)</li> <li>Diagnostics</li> <li>IP over ATM (IPoA)</li> <li>Bridging</li> </ul> Encapsulation Mode <ul> <li>LLC/SNAP-BRIDG ING V</li> </ul>                                                                                                    |
| Routing     MAC Encapsulation Routing (MER)       DSL <ul> <li>Management</li> <li>IP over ATM (IPoA)</li> <li>Bridging</li> </ul> Encapsulation Mode           LLC/SNAP-BRIDG ING                                                                                                    |
| Diagnostics     IP over ATM (IPoA)            Bridging           Encapsulation Mode             LLC/SNAP-BRIDGING                                                                                                    |
| Diagnostics     IP over ATM (IPoA)       Management <ul> <li>Bridging</li> <li>Encapsulation Mode</li> <li>LLC/SNAP-BRIDG ING          </li> </ul>                                                                                                    |
| Bridging      Encapsulation Mode      LLC/SNAP-BRIDGING                                                                                                    |
| Bridging  Encapsulation Mode  LLC/SNAP-BRIDGING                                                                                                    |
| Encapsulation Mode<br>LLC/SNAP-BRIDGING 💌                                                                                                    |
| Encapsulation Mode<br>LLC/SNAP-BRIDGING 💌                                                                                                    |
| LLC/SNAP-BRIDGING 🗸                                                                                                    |
|                                                                                                    |
|                                                                                                    |
|                                                                                                    |
| Back Next                                                                                                    |
|                                                                                                    |
|                                                                                                    |
|                                                                                                    |
|                                                                                                    |
|                                                                                                    |
|                                                                                                    |
|                                                                                                    |
|                                                                                                    |
| TP-INKTECHNOLOGIESCO_ITO MEDUNITEINKON                                                                                                    |

Figure 3-9

After choosing the proper protocol, enter the correct parameters supported by your ISP. Enable the configurations, then you can surf on the Internet.

#### > PPP over ATM (PPPoA)

If you select the protocol of PPP over ATM (PPPoA), you will see the Figure 3-10, enter the value

of user name and password which is provided by your ISP, after selecting other functions (often using the default setup), click the **next** button.

| TP-LINK        |                                                                                                    |
|----------------|----------------------------------------------------------------------------------------------------|
|                |                                                                                                    |
| <u>TD-8811</u> | PPP Username and Password                                                                                                    |
| Device Info    | PPP usually requires that you have a user name and password to establish your connection. In the boxes below, enter the user name and password that<br>your ISP has provided to you. |
| WAN            | DDI I (ramama)                                                                                                    |
| Security       | PPP Password:                                                                                                    |
| Diagnostics    | Authentication Method: AUTO                                                                                                    |
| Management     | Dial on demand (with idle timeout timer)                                                                                                    |
|                |                                                                                                    |
|                | PPP IP extension                                                                                                    |
|                |                                                                                                    |
|                |                                                                                                    |
|                | Back Next                                                                                                    |
|                |                                                                                                    |
|                |                                                                                                    |
|                | T#-LINKTECHNOLOGIES.CO., LT0. //wbbxww.tp-link.com                                                                                                    |

Figure 3-10

After that, the Figure 3-11 will appear. Turn on the selected functions according to your demands. Clicking the **next** button to enter the next step, you will see the Figure 3-12, finally click **save** to complete the configuration.

| TP-LINK            |                       |                      |                                       |  |
|--------------------|-----------------------|----------------------|---------------------------------------|--|
| TD-8811            |                       |                      |                                       |  |
|                    | Enable IGMP Multica   | ist, and WAN Service |                                       |  |
| Device Info        | Enable IGMP Multicast |                      |                                       |  |
| WAN                | Enable WAN Service    |                      |                                       |  |
| LAN                | Service Name          | br_8_81              |                                       |  |
| Routing            |                       |                      |                                       |  |
| DSL<br>Diagnostics |                       |                      | Rock Next                             |  |
| Management         |                       |                      | Dack Next                             |  |
|                    |                       |                      |                                       |  |
|                    |                       |                      |                                       |  |
|                    |                       |                      |                                       |  |
|                    |                       |                      |                                       |  |
|                    |                       |                      |                                       |  |
|                    |                       |                      |                                       |  |
|                    |                       |                      |                                       |  |
|                    |                       |                      |                                       |  |
|                    |                       |                      |                                       |  |
|                    |                       | TP-LINKTECHNO        | LOG IES CO., LTD. Web www.ip-link.com |  |

Figure 3-11

| 2///        |                                                  |                                                         |                                                                                                    |
|-------------|--------------------------------------------------|---------------------------------------------------------|----------------------------------------------------------------------------------------------------|
| TP-LINK     |                                                  |                                                         |                                                                                                    |
|             |                                                  |                                                         |                                                                                                    |
| TD-8811     | WAN Setup - Summ                                 | ary                                                     |                                                                                                    |
|             | Make sure that the set                           | tings below match the set                               | tings provided by your ISP                                                                                     |
| vice Info   |                                                  |                                                         |                                                                                                    |
| anced Setup | VPI / VCI:                                       | 8 / 81                                                  |                                                                                                    |
| AN          | Connection Type:                                 | PPPoA                                                   |                                                                                                    |
| IN D        | Service Name:                                    | br_8_81                                                 | • 1                                                                                                    |
| curity      | Service Category:                                | UBR                                                     |                                                                                                    |
| outing      | IP Address:                                      | Automatically Assigned                                  | a <sup>1</sup>                                                                                                 |
| 5L          | Service State:                                   | Enabled                                                 |                                                                                                    |
| gnostics    | NAT                                              | Enabled                                                 | •                                                                                                    |
| lagement    | Eirowall:                                        | Enabled                                                 |                                                                                                    |
|             | Trewaii.                                         | Dischlad                                                | -                                                                                                    |
|             | IGMP Multicast:                                  | Disabled                                                | • 5                                                                                                    |
|             | Quality Of Service:                              | Disabled                                                |                                                                                                    |
|             | Click "Save" to save th<br>NOTE: You need to reb | ese settings. Click "Back"<br>poot to activate this WAN | to make any modifications.<br>interface and further configure services over this interface<br>Back Save        |
|             |                                                  |                                                         |                                                                                                    |
|             |                                                  |                                                         |                                                                                                    |
|             |                                                  |                                                         |                                                                                                    |
|             |                                                  |                                                         |                                                                                                    |
|             |                                                  |                                                         |                                                                                                    |
|             |                                                  |                                                         |                                                                                                    |
|             |                                                  | 12246.7200032                                           | and the contraction of the second second second second second second second second second second second second |

Figure 3-12

#### PPP over Ethernet (PPPoE)

If you select the protocol of PPP over Ethernet (PPPoE), you will see the Figure 3-13, enter the value of user name and password which is provided by your ISP, after selecting other functions (often using the default setup), click the **next** button.

| TP-LINK                                  |                                                                                                    |
|------------------------------------------|----------------------------------------------------------------------------------------------------|
| TD-8811<br>Device Info<br>Advanced Setup | PPP Username and Password<br>PPP usually requires that you have a user name and password to establish your connection. In the boxes below, enter the user name and password that<br>your ISP has provided to you. |
| LAN<br>Security                          | PPP Username:                                                                                                    |
| Diagnostics                              | PPPoE Service Name:<br>Authentication Method: AUTO                                                                                                    |
| Management                               | Dial on demand (with idle timeout timer)                                                                                                    |
|                                          | PPP IP extension     Use Static IP Address                                                                                                    |
|                                          | Back Next                                                                                                    |

Figure 3-13

You will see the Figure 3-14. Then turn on the selected functions according to your needs. Clicking the **next** button to enter the next step, you will see the Figure 3-15, finally click **save** to complete the configuration.

| TP-LINK        |                                                   |
|----------------|---------------------------------------------------|
|                |                                                   |
|                |                                                   |
| TD-8811        |                                                   |
| 10 00 11       | Enable IGMP Multicast, and WAN Service            |
|                |                                                   |
| Device Info    | Enable IGMP Multicast                             |
| Advanced Setup |                                                   |
| WAN            | Enable WAN Service                                |
| LAN            | Service Name                                      |
| Security       |                                                   |
| Routing        |                                                   |
| DSL            |                                                   |
| Diagnostics    | Dest Next                                         |
| Management     | Back Next                                         |
|                |                                                   |
|                |                                                   |
|                |                                                   |
|                |                                                   |
|                |                                                   |
|                |                                                   |
|                |                                                   |
|                |                                                   |
|                |                                                   |
|                |                                                   |
|                |                                                   |
|                |                                                   |
|                |                                                   |
|                |                                                   |
|                |                                                   |
|                |                                                   |
|                |                                                   |
|                | TP-LINKTECHNOLOGIESCO., LTD. (Nebxxxx):p-link.com |
|                | Figure 3-14                                       |
|                |                                                   |
|                |                                                   |
| TP-LINK        |                                                   |

| TP-LINK    |                                                   |                                                            |
|------------|---------------------------------------------------|------------------------------------------------------------|
| TD-8811    | WAN Setup - Summ                                  | ary                                                        |
|            | Make sure that the set                            | tings below match the set                                  |
| ice Info   | line time                                         | la tai                                                     |
| nced Setup | VPI / VLI:                                        | 8/81                                                       |
| NN         | Connection Type:                                  | PPPoE                                                      |
|            | Service Name:                                     | br_8_81                                                    |
| urity      | Service Category:                                 | UBR                                                        |
| outing     | IP Address:                                       | Automatically Assigned                                     |
| SL         | Service State                                     | Enabled                                                    |
| ignostics  | NOT:                                              | Enabled                                                    |
| mayement   | Firoually                                         | Enabled                                                    |
|            | rirewaii;                                         | Enabled                                                    |
|            | IGMP Multicast:                                   | Disabled                                                   |
|            | Quality Of Service:                               | Disabled                                                   |
|            | Click "Save" to save the<br>NOTE: You need to reb | ese settings. Click "Back" t<br>oot to activate this WAN i |
|            |                                                   |                                                            |
|            |                                                   |                                                            |
|            |                                                   |                                                            |
|            |                                                   |                                                            |
|            |                                                   |                                                            |
|            |                                                   | TP-LINK                                                    |

Figure 3-15

#### > MAC Encapsulation Routing (MER)

If you select the protocol of MAC Encapsulation Routing (MER), you will see the page (Figure 3-16). Enter the parameter and the way which is provided by your ISP, then click the **next** button.

| TP-LINK        |                                                                                                    |  |  |  |  |  |  |  |
|----------------|----------------------------------------------------------------------------------------------------|--|--|--|--|--|--|--|
|                |                                                                                                    |  |  |  |  |  |  |  |
| TD 9944        | WAN TO Exhibits                                                                                                    |  |  |  |  |  |  |  |
| 10-0011        | WAIT 17 SECONDS                                                                                                    |  |  |  |  |  |  |  |
|                | Enter information provided to you by your ISP to configure the WAN IP settings.                                                                          |  |  |  |  |  |  |  |
| Device Info    | whole system. Configuring them with static values will disable the automatic assignment from DHCP or other WAN connection.                               |  |  |  |  |  |  |  |
| Advanced Setup | If you configure static default gateway over this PVC in MER mode, you must enter the IP address of the remote gateway in the "Use IP address". The "Use |  |  |  |  |  |  |  |
| WAN            | WAN interface" is optional.                                                                                                    |  |  |  |  |  |  |  |
| LAN            | O Obtain an TP address automatically                                                                                                    |  |  |  |  |  |  |  |
| Security       | Outrain an LP address addomatically                                                                                                    |  |  |  |  |  |  |  |
| DSI            | WAN ID Address 102 168 1 1                                                                                                    |  |  |  |  |  |  |  |
| Diagnostics    |                                                                                                    |  |  |  |  |  |  |  |
| Management     | WAN Subnet Mask: 255.255.0                                                                                                    |  |  |  |  |  |  |  |
|                |                                                                                                    |  |  |  |  |  |  |  |
|                | Obtain default gateway automatically                                                                                                    |  |  |  |  |  |  |  |
|                | Use the following default gateway:                                                                                                    |  |  |  |  |  |  |  |
|                | Use IP Address:                                                                                                    |  |  |  |  |  |  |  |
|                | Use WAN Interface:                                                                                                    |  |  |  |  |  |  |  |
|                | Obtain DNS server addresses automatically                                                                                                    |  |  |  |  |  |  |  |
|                | Use the following DNS server addresses:                                                                                                    |  |  |  |  |  |  |  |
|                | Primary DNS server:                                                                                                    |  |  |  |  |  |  |  |
|                |                                                                                                    |  |  |  |  |  |  |  |
|                | Secondary Divs server:                                                                                                    |  |  |  |  |  |  |  |
|                | Darle Alext                                                                                                    |  |  |  |  |  |  |  |
|                | BACK Next                                                                                                    |  |  |  |  |  |  |  |
|                |                                                                                                    |  |  |  |  |  |  |  |
|                |                                                                                                    |  |  |  |  |  |  |  |
|                | TENH/TENHOLO/IBOO ITO IMMUNIKINAA                                                                                                    |  |  |  |  |  |  |  |
|                | TP-LINK TECHNOLOGIESCO, LTO. 0000000 philhodii                                                                                                    |  |  |  |  |  |  |  |

#### Figure 3-16

After that, Figure 3-17 will be available. You can select the functions according to your needs. Clicking the **next** button to enter the next step, you will see the Figure 3-18, finally click **save** to complete the configuration.

| 11/            |                                                                                                    |
|----------------|----------------------------------------------------------------------------------------------------|
| TP-LINK        |                                                                                                    |
|                |                                                                                                    |
|                |                                                                                                    |
| TD-8811        | Network Address Translation Settings                                                                                                    |
|                | Network Address Translation (NAT) allows you to share one Wide Area Network (WAN) IP address for multiple computers on your Local Area Network (LAN). |
| Device Info    |                                                                                                    |
| Advanced Setup | Enable NAT                                                                                                    |
| WAN            |                                                                                                    |
| LAN            |                                                                                                    |
| Security       |                                                                                                    |
| Routing        | Enable IGMP Multicast, and WAN Service                                                                                                    |
| DSL            |                                                                                                    |
| Diagnostics    | Enable IGMP Multicast                                                                                                    |
| Management     | Foable WAN Service I                                                                                                    |
|                |                                                                                                    |
|                | Service Name: br_8_81                                                                                                    |
|                |                                                                                                    |
|                | Back Next                                                                                                    |
|                |                                                                                                    |
|                |                                                                                                    |
|                |                                                                                                    |
|                |                                                                                                    |
|                |                                                                                                    |
|                |                                                                                                    |
|                |                                                                                                    |
|                |                                                                                                    |
|                |                                                                                                    |
|                |                                                                                                    |
|                | na cink resinio do les col, cro resoluti printan                                                                                                    |

Figure 3-17

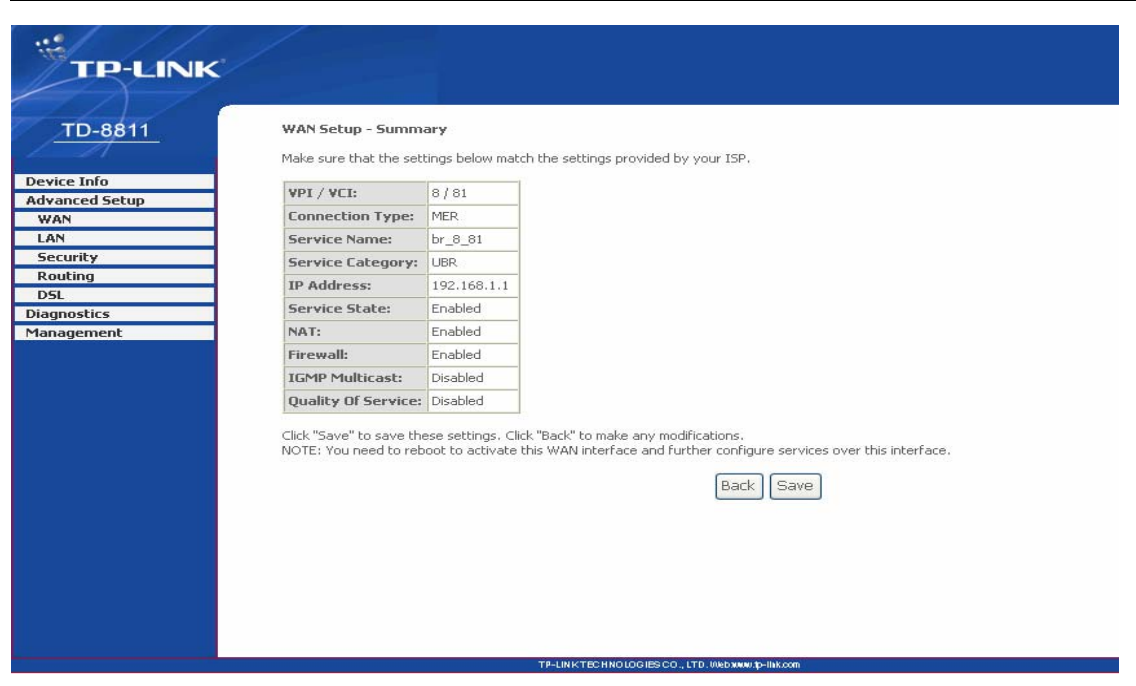

Figure 3-18

#### > IP over ATM (IPoA)

If you select the protocol of IP over ATM (IPoA), the Figure 3-19 will display, enter the parameter and the way which is provided by your ISP, then click the **next** button.

| TP-LINK                       | ./                                                                                                    |
|-------------------------------|----------------------------------------------------------------------------------------------------|
|                               |                                                                                                    |
| <u>TD-8811</u>                | WAN IP Settings                                                                                                    |
|                               | Enter information provided to you by your ISP to configure the WAN IP settings.                                                                                                    |
| Device Info<br>Advanced Setup | Notice: DHCP is not supported in IPoA mode. Changing the default gateway or the DNS effects the whole system. Configuring them with static values will<br>disable the automatic assignment from other WAN connection. |
| LAN                           | WAN IP Address: 192.168.1.1                                                                                                    |
| Security<br>Routing           | WAN Subnet Mask: 255.255.2                                                                                                    |
| DSL                           | Use the following default gateway:                                                                                                    |
| Management                    | Use IP Address:                                                                                                    |
|                               | Use the following DNS server: Primary DNS server: Secondary DNS server:                                                                                                    |
|                               | (Back) (Next)                                                                                                    |
|                               |                                                                                                    |
|                               | TP-LINK TECHNOLOGIES CO., LTD. (Webwww.to-link.com                                                                                                    |

#### Figure 3-19

You will see the page (Figure 3-20), then turn on the selected functions according to your needs. Clicking the **next** button to enter the next step, you will see the Figure 3-21, finally click **save** to complete the configuration.

| TP-LINK        |                                                                                                    |
|----------------|----------------------------------------------------------------------------------------------------|
| $\Box \Delta $ |                                                                                                    |
| TD-8811        | Network Address Translation Settings                                                                                                    |
|                | Network Address Translation (NAT) allows you to share one Wide Area Network (WAN) IP address for multiple computers on your Local Area Network (LAN). |
| Device Info    |                                                                                                    |
| Advanced Setup |                                                                                                    |
| WAN            | Enable Firewall 🗸                                                                                                    |
| LAN            |                                                                                                    |
| Routing        | Fachla TCMD Medicinesh and URAN Country                                                                                                    |
| DSL            | EUBDIE TOLAN, LIUTOLOSC BITO AND SELAICE                                                                                                    |
| Diagnostics    | Enable IGMP Multicast                                                                                                    |
| Management     |                                                                                                    |
|                | Enable WAN Service                                                                                                    |
|                | Service Name: br_8_81                                                                                                    |
|                | Back Next                                                                                                    |
|                |                                                                                                    |
|                |                                                                                                    |
|                |                                                                                                    |
|                |                                                                                                    |
|                | TP-LINK TECHNOLOGIESCO, LTO UNEXWAID-III KOM                                                                                                    |

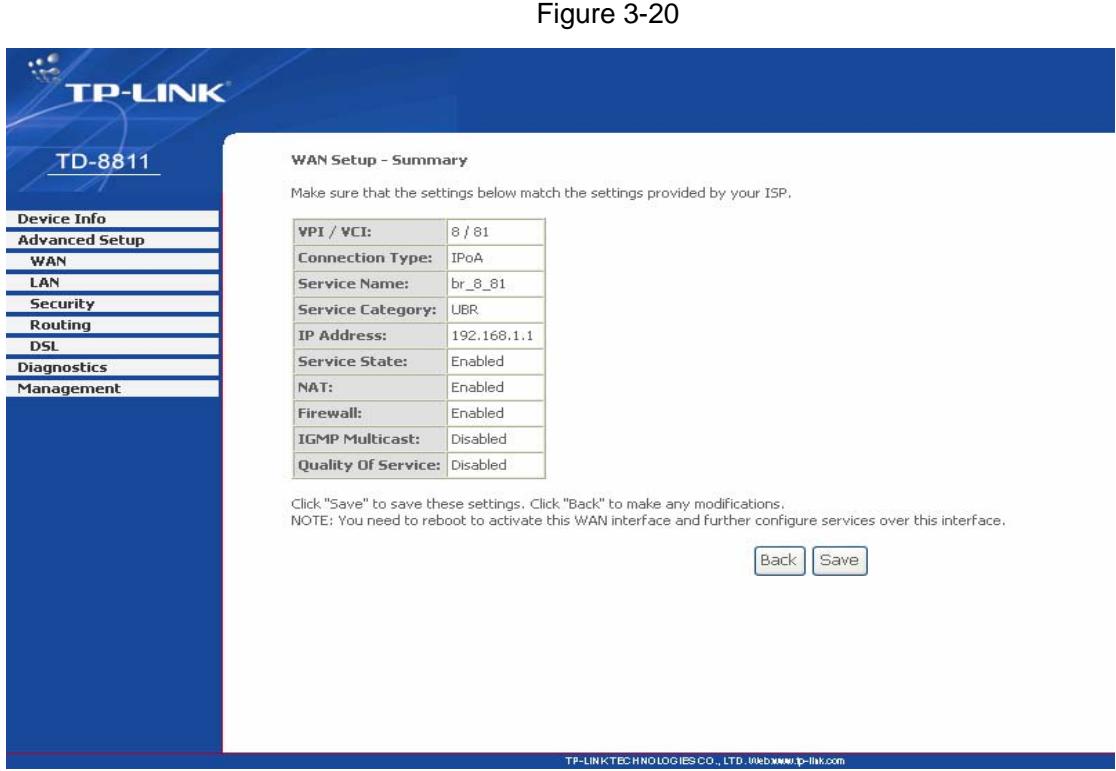

Figure 3-21

#### > Bridging

If you select the Bridging protocol, you just open the bridge service function options, you will see the Figure 3-22, then click the **next** button, you will see the Figure 3-23, press **save** to complete the configuration finally.

| TP-LINK                                                                                                |                                                         |                                                                             |
|----------------------------------------------------------------------------------------------------|---------------------------------------------------------|-----------------------------------------------------------------------------|
| Device Info<br>Advanced Setup<br>WAN<br>LAN<br>Security<br>Routing<br>DSL<br>Diagnostics<br>Management | Unselect the che<br>Enable Bridge Serv<br>Service Name: | eck box below to disable this WAN service     vice:   br_8_81     Back Next |
|                                                                                                    |                                                         |                                                                             |
|                                                                                                    |                                                         | TP-LINKTECHNOLOGIES CO., LTD. Webwww.p-link.com                             |
|                                                                                                    |                                                         | Figure 3-22                                                                 |
| ···                                                                                                    | /                                                       |                                                                             |
| TP-LINK                                                                                                |                                                         |                                                                             |
| TD-8811                                                                                                | WAN Setup - Summ                                        | ary                                                                         |

Figure 3-23

P Note:

After you complete the settings, the new settings must be saved and the Router must be restarted for the settings to take effect. Please press the **Save/Reboot** button on the Figure 3-24 to restart.

|              | ive/Reboot | Remove to co<br>to apply the | onfigure WA<br>changes an | N interfaces.<br>d reboot the | system.  |      |          |         |        |      |
|--------------|------------|------------------------------|---------------------------|-------------------------------|----------|------|----------|---------|--------|------|
| etup VPI/VCI | Con. ID    | Category                     | Service                   | Interface                     | Protocol | Igmp | Qo5      | State   | Remove | Edit |
| 0/32         | 1          | UBR                          | br_0_32                   | nas_0_32                      | Bridge   | N/A  | Disabled | Enabled |        | Edit |
| 1/33         | 1          | UBR                          | br_1_33                   | nas_1_33                      | Bridge   | N/A  | Disabled | Enabled |        | Edit |
| 0/35         | 1          | UBR                          | br_0_35                   | nas_0_35                      | Bridge   | N/A  | Disabled | Enabled |        | Edit |
| 0/100        | 1          | UBR                          | br_0_100                  | nas_0_100                     | Bridge   | N/A  | Disabled | Enabled |        | Edit |
| 8/35         | 1          | UBR                          | br_8_35                   | nas_8_35                      | Bridge   | N/A  | Disabled | Enabled |        | Edit |
| 8/81         | 1          | UBR                          | br_8_81                   | nas_8_81                      | Bridge   | N/A  | Disabled | Enabled |        | Edit |
| 0/200        | 1          | UBR                          | br_0_200                  | nas_0_200                     | Bridge   | N/A  | Disabled | Enabled |        | Edit |
|              |            |                              |                           | Ac                            | dd Rem   | ove  | Save/R   | eboot   | ]      |      |

Figure 3-24

#### P Note:

All of the above setting is under windows XP OS.

#### 3.4 Software Dial

If TD-8811/TD-8811B CPE work in bridged (RFC 1483 Bridged) mode when it connects Internet. You must install dial software on your PC. There are some software working on Windows in market, example for EnterNet3000, RASPPPoE and WinPeET.

How do I set up the connection in the windows XP?

- $\triangleright$ The users of Windows XP can click the "start->All Programs->Accessories-> **Communications->New connection wizard**", then click **Next** to enter the setting page.
- > Please select the "connect to the internet", and then click the Next button to enter the next page and select the "set up my connection manually", click Next to enter the next page.
- > Please select the "connect using a broadband connection that requires user name and password", click Next to type the name of your ISP in the current page, and then click Next.
- > Type an **ISP account name** and **password**, if you have forgotten an existing account name or password, please connect with your ISP, click Next.
- > To create the connection and close this wizard, click finish to add a shortcut to this connection to your desktop.

When you assess the internet by ADSL, double-click this shortcut of dial connection in your desktop, type the account name and password, then click **connect** to connect the Internet.

#### 3.5 USB Configuration

If you use the USB interface, First, you must install the USB's drive to the computer. You can obtain the drives from the provided CD or download from our website. (<u>http://www.tp-link.com</u>)

#### **USB** Drive installation procedures

If the hardware is installed before the computer is Power On. Please turn on the computer and enter the operating system, Then the operating system will identify the device. If the hardware is installed after the computer is Power On, the desktop will display the information about finding the new hardware.

Then you will see the Figure 3-25 require install software for USB Device, select 'Install from a list or specific location (Advanced)'and Clicking the **next** button to enter the next step, then Figure 3-26 will display.

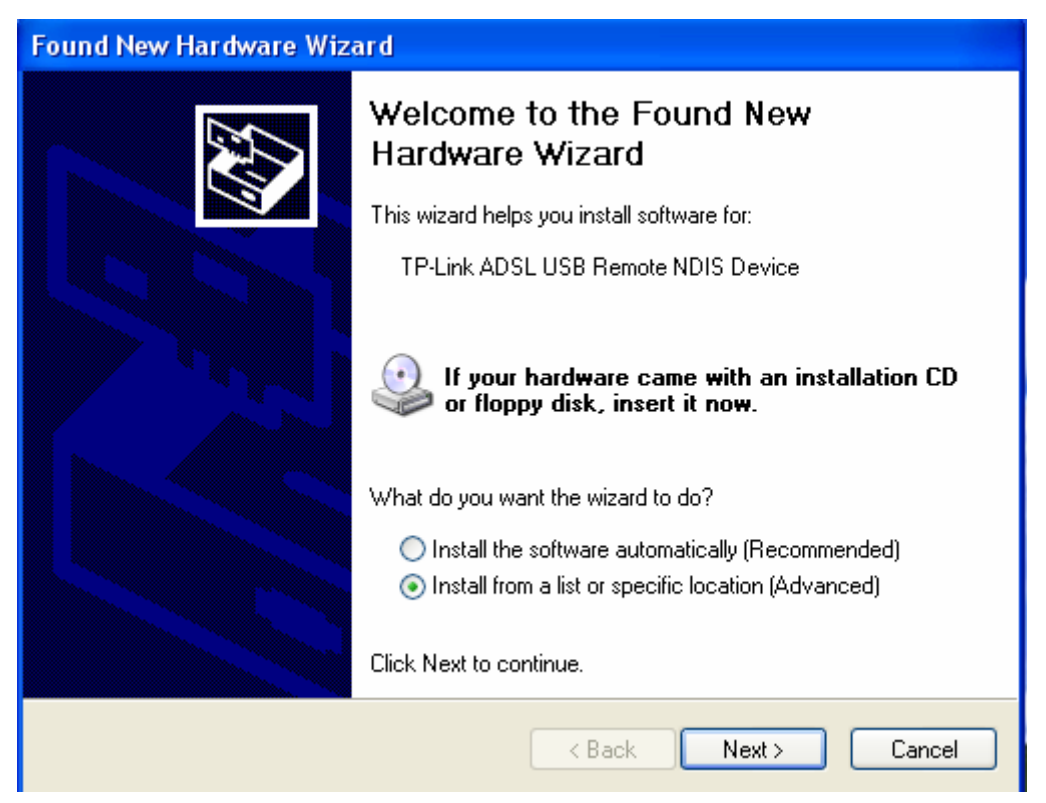

Figure 3-25

| Found New Hardware Wizard                                                                                                    |  |  |  |
|----------------------------------------------------------------------------------------------------|--|--|--|
| Please choose your search and installation options.                                                                                                    |  |  |  |
| <ul> <li>Search for the best driver in these locations.</li> </ul>                                                                                             |  |  |  |
| Use the check boxes below to limit or expand the default search, which includes local<br>paths and removable media. The best driver found will be installed.   |  |  |  |
| Search removable media (floppy, CD-ROM)                                                                                                    |  |  |  |
| Include this location in the search:                                                                                                    |  |  |  |
| E:\Documents and Settings\zff\Desktop\tp-adsl-usb 📀 Browse                                                                                                    |  |  |  |
| O Don't search. I will choose the driver to install.                                                                                                    |  |  |  |
| Choose this option to select the device driver from a list. Windows does not guarantee that<br>the driver you choose will be the best match for your hardware. |  |  |  |
|                                                                                                    |  |  |  |
| < Back Next > Cancel                                                                                                    |  |  |  |

Figure 3-26

Select the 'search removable media(floppy, CD-ROM····)' and click the **next** button, then Figure 3-27 is available. The driver will be searched and installed.

#### P Note:

You must insert the CD first.

| Found New Hardware Wizard |                                     |  |  |  |  |
|---------------------------|-------------------------------------|--|--|--|--|
| Please <del>w</del> a     | it while the wizard searches        |  |  |  |  |
| <b>⊞</b> ⊒i               | TP-Link ADSL USB Remote NDIS Device |  |  |  |  |
|                           |                                     |  |  |  |  |
|                           |                                     |  |  |  |  |
|                           | <pre></pre>                         |  |  |  |  |

Figure 3-27

After that, you will see the Figure 3-28. The installation completes, click **Finish** to close the installation.

Please refer to <u>chapter 3.1</u> to finish the IP configuration for USB connect. Then you could use the USB device.

| Found New Hardware Wizard |                                                                                                    |  |  |  |  |
|---------------------------|----------------------------------------------------------------------------------------------------|--|--|--|--|
|                           | Completing the Found New<br>Hardware Wizard<br>The wizard has finished installing the software for:<br>TP-Link ADSL USB Remote NDIS Device |  |  |  |  |
|                           | < Back Finish Cancel                                                                                                    |  |  |  |  |

Figure 3-28

#### P Note:

- 1) All of the above settings are under windows XP.
- 2) If you want to pull out the USB device you must disconnect the network of USB first.

### Chapter 4: Advantage management setup

In order to satisfy our customer's needs, we offer an excellent Web management interface. Feel free to utilize the Advantage application and online software upgrades. The functions of the Web management interface are as follows:

- Upgrade software
- Modify the default IP address of the port of LAN(192.168.1.1)
- Modify the login password
- Configure DHCP
- > Check the information of IP and the operation status
- Configure the NAT function
- Configure the DNS parameters
- Configure RIP(Routing Information Protocol)
- Configure IP route
- Configure Security rule
- Configure DSL parameter

#### P Note:

If you want to acquire further details, please access our website (<u>www.tp-link.com</u>) and consult the User Guide of TD-8811/TD-8811B.

### **Appendix A: FQA**

- 1. What related parameters are required to acquire ISP when you want to access the internet by ADSL2+ ROUTER?
  - 1) Dial user: Connection protocol, User name, Password, Value of VPI/VCI, Encapsulation mode of AAL5 and so on.
  - Static IP user: Connection protocol, WAN IP Address, Subnet Mask, Gateway, Value of VPI/VCI, Encapsulation mode of AAL5 and so on.

#### 2. About Connection protocol, VCI/VPI, Encapsulation mode of AAL5

- This product supports the PPP protocol over ATM (PPPoA), PPP over Ethernet (PPPoE), MAC Encapsulation Routing (MER), IP over ATM (IPoA) and Bridging. You may be used with any one of the five protocols above. Because the ISP in different areas supports different protocol, you must choose the protocol which is supported by your ISP.
- 2) The VPI is the English abbreviation of the Virtual Path Identifier, the VCI is the English abbreviation of the Virtual Channel Identifier, the value of VCI/VPI must be compatible with the value that provided by ISP.
- 3) Encapsulation mode of AAL5 include: LLC/SNAP and VC\_MAX(often using LLC/SNAP).

# 3. The LAN's and the NIC's LED both are bright, but why the configuration interface is inaccessible?

- 1) Use the order of **ping 192.168.1.1** to check the Accuracy of connection.
- 2) Check the Accuracy of working NIC.
- 3) Whatever the setup of the IP address on your computer (if you close the DHCP function, you can't obtain the IP address automatically, must specify the IP address of your computer manually).
- 4) Run the winipcfg order in the windows 95/98(run the ipconfig order in the windows 2000) to check whether setup the IP address, subnet mask, default gateway by DHCP.
- 5) Resume the ADSL2+ Router's default configuration if necessary.

#### 4. Have completed all configurations, but can't dial through computer

- 1) Check the indicator of ADSL2+, it should be working normally.
- Check the accuracy of parameter of value of VPI/VCI, Encapsulation mode of AAL5 and so on, whether you need to install the software of dial the number, such as Winpoet, Enternet.
- 3) This product has the PPP dial procedure inside, so you will not need to use the dial software if your protocol is PPPoA or PPPoE, ADSL2+ Router will connect automatically.
- 4) You can check whether your ADSL2+ ROUTER succeeds in connection with **PING** command.

## **Appendix B: Default Configuration**

| USER NAME  | admin                                |
|------------|--------------------------------------|
| PASSWORD   | admin                                |
| IP ADDRESS | 192.168.1.1                          |
| VPI/VCI    | 0/32,1/33,0/35,0/100,0/200,8/35,8/81 |

### **Appendix C: Contact Information**

For more help with the installation or operation of the TP-LINK TD-8811/TD-8811B External ADSL2+ ROUTER, please contact us.

Website: http://www.tp-link.com

Free Manuals Download Website <u>http://myh66.com</u> <u>http://usermanuals.us</u> <u>http://www.somanuals.com</u> <u>http://www.4manuals.cc</u> <u>http://www.4manuals.cc</u> <u>http://www.4manuals.cc</u> <u>http://www.4manuals.com</u> <u>http://www.404manual.com</u> <u>http://www.luxmanual.com</u> <u>http://aubethermostatmanual.com</u> Golf course search by state

http://golfingnear.com Email search by domain

http://emailbydomain.com Auto manuals search

http://auto.somanuals.com TV manuals search

http://tv.somanuals.com